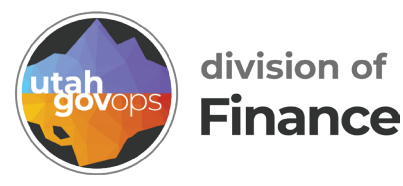

## Search by Payment Number quick reference guide

## Introduction

This report allows users to look up payment details using a warrant (i.e., check) or EFT (Electronic Funds Transfer) number. It functions as a check number lookup tool. To use the report, enter the known portion of the warrant or EFT number. Wildcards or asterisks are not permitted, but partial entries are supported. The system uses a "contains" search logic—meaning it will return results for any payment numbers that include the sequence of digits you enter.

▲ This search is only effective if you **already have the warrant or EFT number**. If you do not have that number, you should search by payment transaction ID (e.g., PRC, GAX, etc) instead. To search by payment transaction ID use the **Search by Payment Number\_Or\_Document ID** report found here: Cognos / Content / Team content / Reports / Payment Tracking (NEW) FINET (After 09/11/2021)

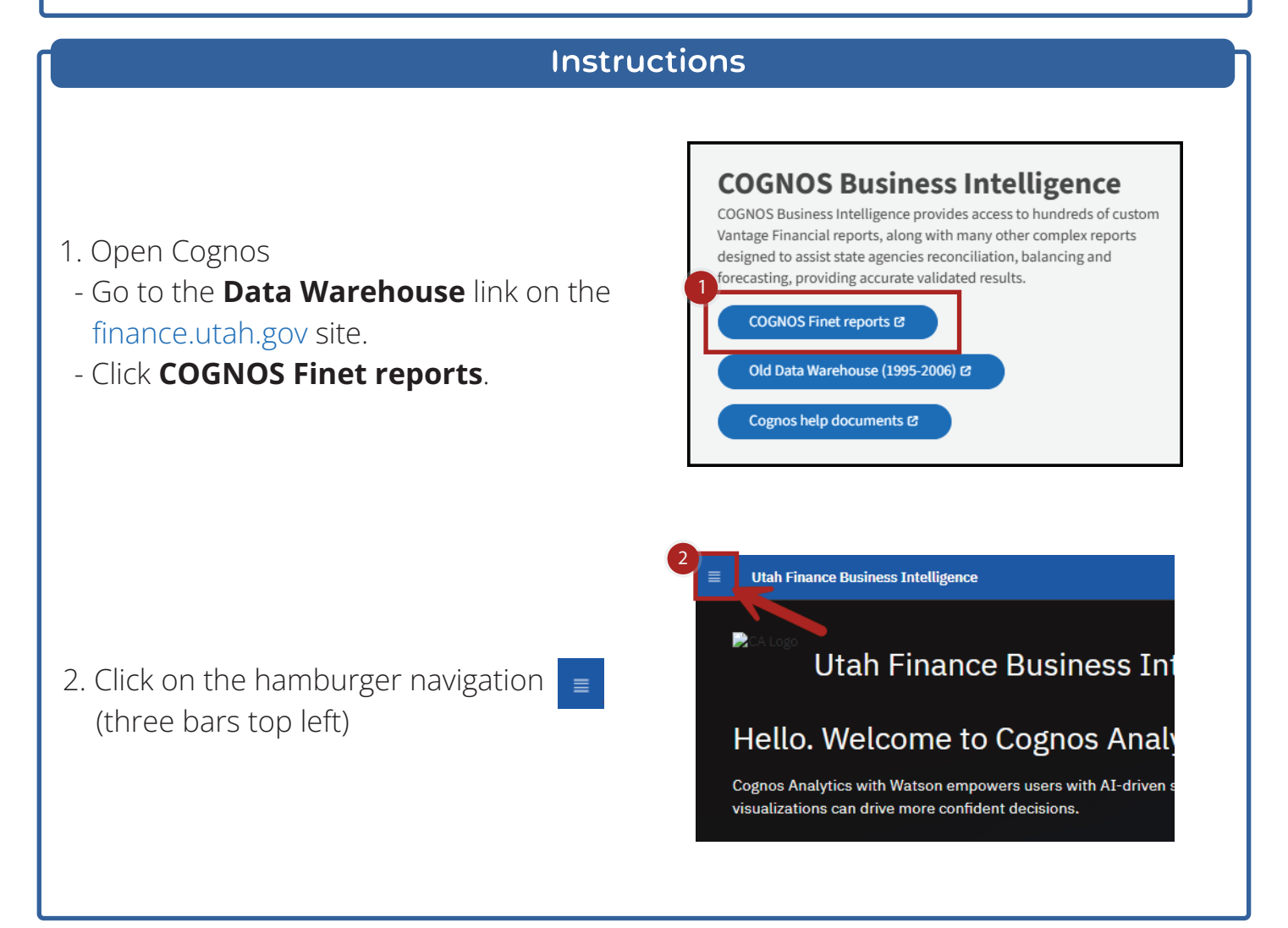

| 3. Click <b>Content</b> .       | Utah Finance Business Intelligence<br>Home<br>BUS<br>Content<br>Cogr<br>Wers user<br>ant decisio |
|---------------------------------|--------------------------------------------------------------------------------------------------|
| 4. Select <b>Team content</b> . | Utah Finance Business Intelligence     Content     My content     Team content   FINET Samples   |

5. Select the folder **Reports** by clicking on the folder name.

| Utah Finance Business Intelligence             | Content Y                                                                                                    | Q Search cantent Ø Q A                   |
|------------------------------------------------|----------------------------------------------------------------------------------------------------|------------------------------------------|
| Content                                        |                                                                                                    | Ŧ                                        |
| My content Team content                        | FINET Samples                                                                                                    |                                          |
|                                                | 8                                                                                                    | ∇ 11 D 00 0 11 II                        |
| Frameworks<br>Last Accessed 3/25/2026, 3:03 PM | Help   FAQ   How To Exports I Samples Tee<br>Last Accessed 6/24/2026, 4:06 PM Last Accessed 4/34/2026, 35:20 AM Last Accessed 50/38/2038, 8:06 PM Last | mplates<br>Accessed 11/27/2017, 12:43 PM |
|                                                |                                                                                                    |                                          |
|                                                |                                                                                                    |                                          |
| 6. Select the fold<br>the folder na            | der <b>Payment Tracking (NEW) FINET (After</b><br>me.                                                                                                  | <b>09/11/2021)</b> by clicking on        |
|                                                |                                                                                                    |                                          |
|                                                |                                                                                                    |                                          |
|                                                |                                                                                                    |                                          |

| □ Reports                        |      |                                   |   |                                   |   |                                   |   |                                    |   |                          | © !        |   |
|----------------------------------|------|-----------------------------------|---|-----------------------------------|---|-----------------------------------|---|------------------------------------|---|--------------------------|------------|---|
| am content / Reports             | vit. | FINET Samples                     |   |                                   |   |                                   |   |                                    |   |                          |            |   |
|                                  |      |                                   |   |                                   |   |                                   |   |                                    | 8 | 1L D Ø                   | 8          | b |
| ARRA                             |      | Chart of Accounts                 |   | CSI                               |   | DASHBOARD                         |   | DECM                               |   | DHHS                     |            |   |
| ast Accessed 1/14/2019, 1:23 PM  | D    | Last Accessed 4/19/2019, 12:43 PH | D | Last Accessed 4/14/2025, 11:20 AM | D | Last Accessed 3/6/2021, 2:35 PH   |   | Last Accessed 1/8/2019, 9:29 AM    |   | Last Accessed 3/26/2031  | 9.07 AM    |   |
| DNR                              |      | FINET                             |   | Fleet                             |   | FTE                               |   | Loans                              |   | Payment Tracking (       | NEW) F1    | 1 |
| ast Accassed 2/9/2024, 4:43 PH   | C3   | Last Accessed 3/22/2023, 9:47 AM  | D | Lest Accessed 10/31/2023, 8:80 AM | 0 | Last Accessed 15/5/2024, 11:35 AM | D | Last Accessed \$/3/2019, \$2:58 PH | D | Last Accessed \$3/5/2024 | L 13:43 AM | 1 |
| Transfer                         |      | Travel                            |   | UCI                               |   | UDOT                              |   | USBE                               |   |                          |            |   |
| att Accessed 12/13/2024, 8:02 AM |      | Last Accessed 7/2/2024, 8:59 AM   | D | Last Accessed \$/2/2019, 12:33 PM | 0 | Last Accessed 4/12/2022, 8:39 AM  |   | Last Accessed 7/7/2020, 6:06 PH    | D |                          |            |   |
| DHHS_Warrant History Query       |      |                                   |   |                                   |   |                                   |   |                                    |   |                          |            |   |
| att Loosand                      |      |                                   |   |                                   |   |                                   |   |                                    |   |                          |            |   |

7. The reports are listed in alphabetical order. Scroll down and select the report **Search by Payment Number** by clicking on the report name.

|          | Content V                                               |                                                                                                    |                                                                                                    |                                                                                                    |                                                                                                    |                                                                                                    | Q Search content                                                                                                    |                                                                                                    |                                                                                                    |                                                                                                    | ٥                                                                                                    |
|----------|---------------------------------------------------------|----------------------------------------------------------------------------------------------------|----------------------------------------------------------------------------------------------------|----------------------------------------------------------------------------------------------------|----------------------------------------------------------------------------------------------------|----------------------------------------------------------------------------------------------------|----------------------------------------------------------------------------------------------------|----------------------------------------------------------------------------------------------------|----------------------------------------------------------------------------------------------------|----------------------------------------------------------------------------------------------------|----------------------------------------------------------------------------------------------------|
| g (N     | EW) FINET (After 0                                      | 9/11                                                                                                    | /2021)                                                                                                    |                                                                                                    |                                                                                                    |                                                                                                    |                                                                                                    |                                                                                                    | Φ                                                                                                    | 1                                                                                                    | 1                                                                                                    |
| 0        | FINET Samples                                           |                                                                                                    |                                                                                                    |                                                                                                    |                                                                                                    |                                                                                                    |                                                                                                    |                                                                                                    |                                                                                                    |                                                                                                    |                                                                                                    |
| Tracking | (NEW) FINET (After 09/11/2021)                          |                                                                                                    |                                                                                                    |                                                                                                    |                                                                                                    |                                                                                                    |                                                                                                    |                                                                                                    |                                                                                                    |                                                                                                    |                                                                                                    |
|          |                                                         |                                                                                                    |                                                                                                    |                                                                                                    |                                                                                                    |                                                                                                    |                                                                                                    | $\nabla$                                                                                                    | 1 12 00 12                                                                                                    | 88                                                                                                    |                                                                                                    |
|          | PaymentWorks Invoice                                    |                                                                                                    | PayPlus Aging Report                                                                                                    |                                                                                                    | PayPlus Transaction History                                                                                                    |                                                                                                    | Pre-Stale Outstanding                                                                                                    |                                                                                                    | Pre-Stale_050_Unclaimed                                                                                                    |                                                                                                    |                                                                                                    |
|          | Number / Check Number /<br>RefDocID                     |                                                                                                    |                                                                                                    |                                                                                                    | Report                                                                                                    |                                                                                                    | Warrant - FY Review<br>This report will return payments                                                                                                    |                                                                                                    |                                                                                                    |                                                                                                    |                                                                                                    |
| 0        | Last Accessed                                           | A                                                                                                    | Last Accessed                                                                                                    | ß                                                                                                    | Last Accessed                                                                                                    | A                                                                                                    | which are soon to be marked stale,<br>Last Accessed                                                                                                    | a                                                                                                    | Last Accessed                                                                                                    | F                                                                                                    | 2                                                                                                    |
| -        | 7/8/2022, 10/00 AP                                      | -                                                                                                    | 71 4W (VEL: 5:24 PT)                                                                                                    |                                                                                                    | 77 AVE 494214 9129 PPH                                                                                                    | -                                                                                                    | NALENED, TAN AM                                                                                                    | 7                                                                                                    | 10111/2024 4-22 PM                                                                                                    | _                                                                                                    | Ĩ                                                                                                    |
|          | Received Feeder<br>EFT(GAXPT*) Interface                |                                                                                                    | Received Feeder Warrant<br>(MDPT*) Interface Status                                                                                                    |                                                                                                    | Returned Warrants detail by<br>Feeder                                                                                                    |                                                                                                    | Scheduled Payments -<br>Pre-FINET Cycle                                                                                                    |                                                                                                    | Search by Payment Number                                                                                                    |                                                                                                    | 1                                                                                                    |
| ŝ        | Last Accessed<br>9/22/2021, 2:14 PM                     |                                                                                                    | Lest Accessed<br>9/10/2021, 5:18 PM                                                                                                    |                                                                                                    | Last Accessed<br>9/10/2021, 6:88 PM                                                                                                    | ۵                                                                                                    | Lest Accessed<br>9/20/2022, 9:38 AM                                                                                                    | ٥                                                                                                    | Last Accessed<br>9/29/2022, 12:44 PM                                                                                                    | Ē                                                                                                    | 2                                                                                                    |
|          | Stale Dept 050<br>Reconciliation Warrant - FY<br>Review |                                                                                                    | Stales Report                                                                                                    |                                                                                                    | Unclaimed Property Report<br>Feeders 51 (payroll), 77 (tax refund<br>warrants), 94 (finet)                                                                                                    |                                                                                                    | UnclaimedProperty_Export                                                                                                    |                                                                                                    | Warrant History Query by<br>Date Range                                                                                                    |                                                                                                    |                                                                                                    |
| 0        | Last Accessed                                           | 0                                                                                                    | Last Accessed                                                                                                    | 0                                                                                                    | Last Accessed                                                                                                    | 0                                                                                                    | Last Accessed                                                                                                    | e                                                                                                    | Last Accessed                                                                                                    | ſ                                                                                                    | 3                                                                                                    |
| n<br>rai | nt or EFT nu                                            | Jm                                                                                                    | ber.                                                                                                    | 0                                                                                                    | Last Accessed                                                                                                    | 0                                                                                                    | Last Accessed                                                                                                    | 0                                                                                                    | Last Accessed                                                                                                    |                                                                                                    | ¢                                                                                                    |
|          |                                                         |                                                                                                    |                                                                                                    |                                                                                                    | D Sing                                                                                                    | anceB(                                                                                                    | udget E                                                                                                    |                                                                                                    |                                                                                                    | 1                                                                                                    |                                                                                                    |
|          | SEARCH                                                  | BY                                                                                                    | PAYMENT NU                                                                                                    | MBE                                                                                                    | R                                                                                                    |                                                                                                    | 8                                                                                                    |                                                                                                    |                                                                                                    |                                                                                                    |                                                                                                    |
|          |                                                         | Er                                                                                                    | nter Warrant or EFT n                                                                                                    | umber                                                                                                    | *                                                                                                    |                                                                                                    |                                                                                                    |                                                                                                    |                                                                                                    |                                                                                                    |                                                                                                    |
|          |                                                         |                                                                                                    |                                                                                                    |                                                                                                    |                                                                                                    |                                                                                                    |                                                                                                    |                                                                                                    |                                                                                                    | 1                                                                                                    |                                                                                                    |
|          |                                                         | Contact       Contact         g (NEW) FINET (After O         FINET       Samples         recking (NEW) FINET (After O?(11/2021)         recking (NEW) FINET (After O?(11/2021)         RefDocID         RefDocID         RefDocID         RefDocID         RefDocID         RefDocID         RefDocID         RefDocID         RefDocID         State Dopt 050<br>Reconciliation Warrant - FY<br>Review         Ret Accessed         reat Accessed         reat Accessed         State Dopt 050<br>Reconciliation Report         Ret Accessed         Ret Accessed | Content       V         g (NEW) FINET (After 09/11,         FINET       Samples         recking (NEW) FINET (After 09/11/2021)         Received Finetr (After 09/11/2021)         Received Finetr (After 09/11/2021)         Received Finetr (After 09/11/2021)         Received Finetr (After 09/11/2021)         Received Finetr (After 09/11/2021)         Received Finetr (After 09/11/2021)         Received Finetr (After 09/11/2021)         Received Finetr (After 09/11/2021)         Received Finetr (After 09/11/2021)         Received Finetr (After 09/11/2021)         Status Report         Status Report         Review         Istat Accessed         Status Report         Status Report | Image: Contract       Image: Contract         g (NEW) FINET (After 09/11/2021)         FINET       Samples         received PENNET (After 09/11/2021)         received PENNET (After 09/11/2021)         Received Finetr (After 09/11/2021)         Received Finetr (After 09/11/2021)         Received Finetr (After 09/11/2021)         Received Finetr (After 09/11/2021)         Received Finetr (After 09/11/2021)         Received Finetr (After 09/11/2021)         Received Finetr (After 09/11/2021)         Received Finetr (After 09/11/2021)         Received Finetr (After 09/11/2021)         Received Finetr (After 09/11/2021)         Received Finetr (After 09/11/2021)         Received Finetr (After 09/11/2021)         Status Report         Status Report         Status Report         Status Report         Receiver         Review         Retrever         Retrever         Retrever         Retrever         Retrever         Retrever         Retrever         Retrever         Retrever         Retrever         Retrever         Retrever         Retrever         Ret | Control     g (NEW) FINET (After 09/11/2021)     FINET     FINET     Payment/Works Invoice   Number / Check Number /   RefDoc10   Wit/2022.1000 att     Payment/Works Invoice   Number / Check Number /   RefDoc10   Wit/2022.1000 att     Payment/Works Invoice   Number / Check Number /   RefDoc10   Wit/2022.1000 att     Payment/Works Invoice   Number / Check Number /   RefDoc10   Wit/2022.1000 att     Payment/Works Invoice   Number / Check Number /   RefDoc10   Wit/2022.1000 att     Payment/Works Invoice   Number / Check Number /   RefDoc10   Wit/2022.1000 att     Payment/Works Invoice   Payment/Works Invoice  < | Image: Control of Control of Contro | Image: Control of Control of Cont | Image: Second Second | Image: Control of Control of Contro | Control     (Control     (Control     (Control     (Control     (Control     (Control     (Control     (Control     (Control     (Control     (Control     (Control     (Control     (Control     (Control     (Control     (Control     (Control     (Control     (Control     (Control     (Control     (Control        (Control                    (Control | Image: Control of Control     Image: Control     Image: Control |

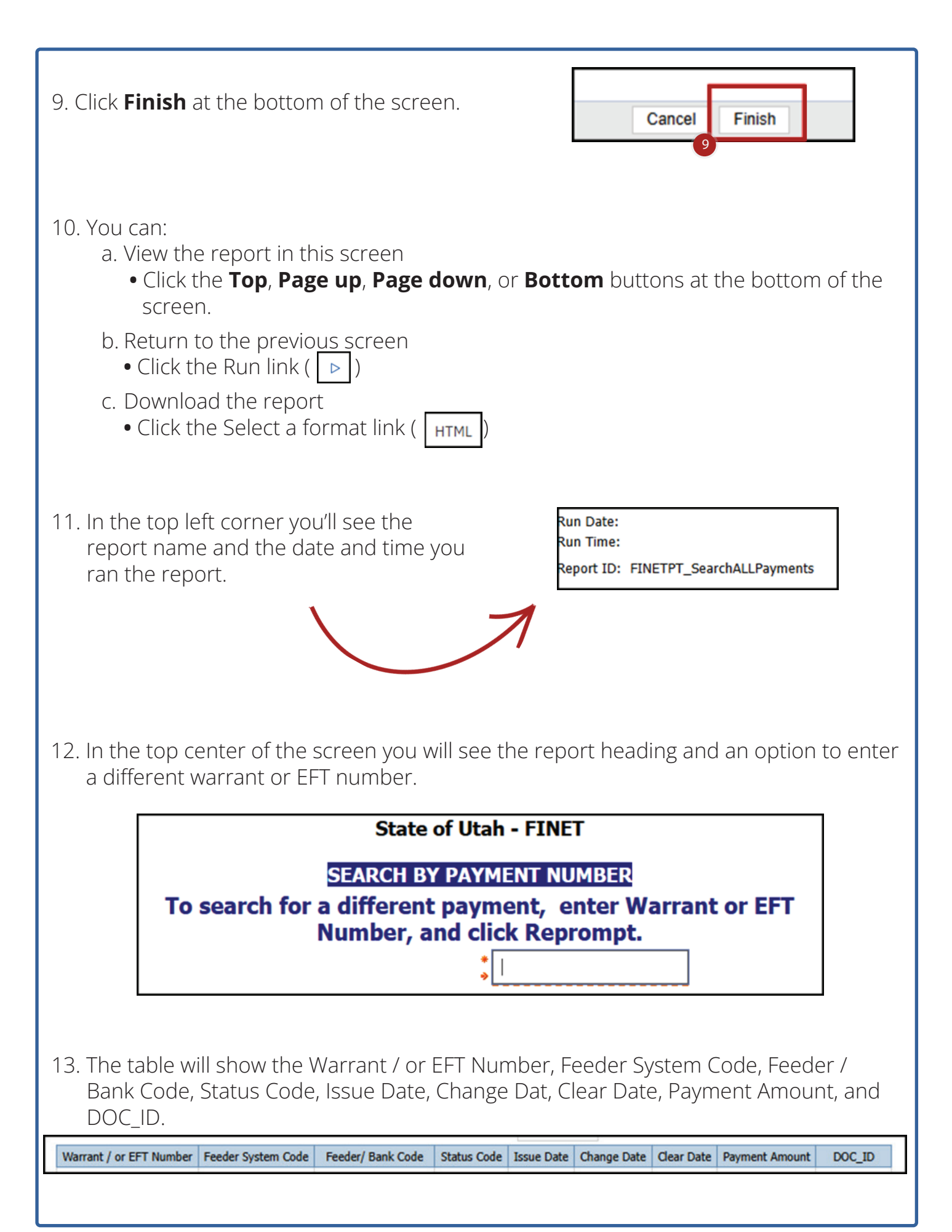